# 大阪体育大学浪商中学校・高等学校

# ◆ イベント申込の流れ

イベント申込は、お持ちのパソコン、スマートフォンまたはタブレット端末からインターネットにアクセ スし、イベント申込サイトをご利用ください。

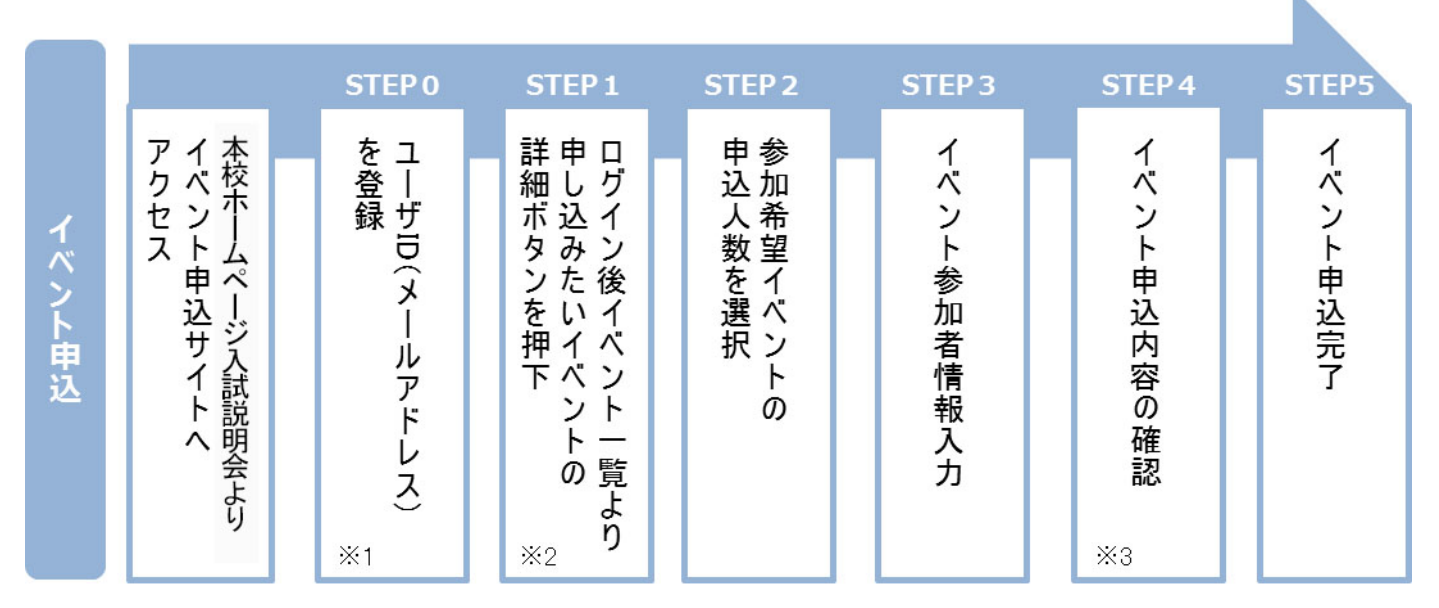

※1 初めてお手続きする方は、画面の指示にしたがってユーザ ID (メールアドレス)を登録し、ログインしてください。

※2 お申込に際しては、受付期間、申込対象者等をよくご確認ください。

※3 入力内容の誤りに気付いた場合には、「戻る」ボタンを押下し、参加者情報入力画面より修正してください。

中学申し込みサイト ⇒ https://mirai-compass.net/usr/ouhsnamj/event/evtIndex.jsf

高校申し込みサイト ⇒ https://mirai-compass.net/usr/ouhsnamh/event/evtIndex.jsf

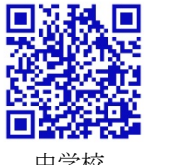

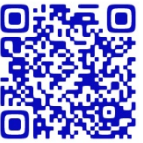

中学校

高等学校

# ◆ イベント申込利用の手引き

#### STEP0 イベント申込サイトにログインする

1. イベント申込サイトへのアクセス 本校 HP (http://www.ouhs-school.jp/) に記載されている「イベント申込」の案内バナー画像を クリックして、イベント申込サイトへアクセスしてください。

2. ユーザ ID (メールアドレス)登録(初回のみ) 利用規約、個人情報の取り扱いに同意のうえ、ユーザ ID(メールアドレス)を登録してくださ い。ユーザ ID 登録用の確認コードをメールにてお知らせします。引き続き『パスワード登録画 面』にて確認コード、氏名 (カナ)、パスワードをご登録ください。

3. ログイン

ご登録いただいたユーザ ID (メールアドレス)、パスワードを入力し、ログインしてください。

【!注意事項!】

- ◆ 事前に設定をご確認ください
  - ・「@e-shiharai.net」からの E メールが受信できるように設定してください。
  - ・URL 付メールが受信できるように設定してください。
- ◆ 追加申込をはじめ今後本校のイベントに申し込む際は、ご登録いただいた「ユーザ ID

(メールアドレス)」を利用してください。メールアドレスを変更される場合は、ログイン後「ユ ーザ情報変更」メニューより変更を行ってください。

# STEP1 申し込みたいイベントを選択する

申込を希望するイベントの申込を行ってください。 ※申込後にキャンセルを行う場合には、対象のイベントを確認し、「キャンセル」ボタンを 押下してください。申込内容を変更する場合は、キャンセルを行ったうえで、再度申込を 行ってください。

### STEP2 申込人数を選択する

希望するイベントの申込人数を選択してください。

## STEP3 イベント参加者情報を入力する

画面の指示にしたがって、参加者情報を入力(または、選択)します。

#### STEP4 申込内容、参加者情報を確認する

選択した申込内容、入力した参加者情報に誤りがないか、確認します。 内容の訂正を行う場合、戻るボタンを押下し、申込内容、参加者情報を訂正してください。

# STEP5 イベント申込完了

申込ボタンを押下し、申込みを完了させます。 ※申込完了後に申込内容を確認する場合は、ログイン後のイベント一覧画面より確認してく ださい。

# ◆ お問合せ先

- イベント内容に関するお問合せ 大阪体育大学浪商中学校・高等学校 入試対策室
  TEL:072-453-7972(月~金 9:00~16:00 土 9:00~12:00※日祝及び年末年始は除く)
- システム・操作に関するお問合せ お問合せの「学校名」と「お名前」をお伝えください。 mirai-compass(ミライコンパス)サポートセンター(運用会社:三菱総研 DCS 株式会社) TEL:0120-907-867(24時間受付) / 03-5877-5952(24時間受付)